# 1. Go to main page and log into "MySRSU"

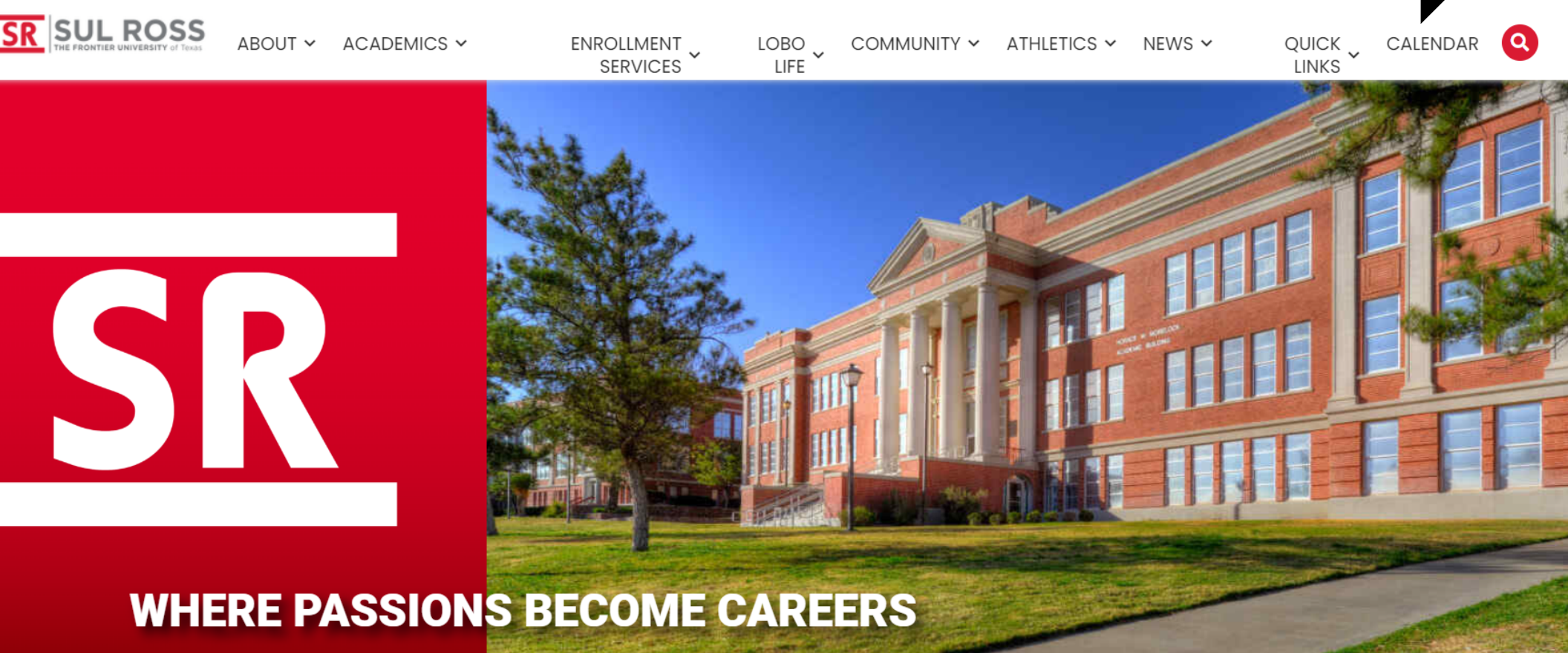

mvSRSU

## **How to Access Student Lookup**

Email | OneDrive | Blackboard | My Degree Plan SR SUL ROSS LTAC (TECH HELP) Q MYSRSU HOME **RESLIFE MAINTENANCE REQUEST** UCTV CONTACT SRSU my Account my Courses **Student Services** SRInfo My Schedule Course Information LoboOnLine Links: Housing (HB2504) My Personal My Degree Plan **Financial Aid** Profile Faculty and Staff Student Registrar HOLDS Directory Dashboard Academic Center Employee Banner for Excellence Dashboard **SRInfo Home** Faculty Dashboard 2. Click "Faculty Dashboard" **Dining Menu** 

#### **Faculty Services**

Hello .

Welcome to the Faculty/Advisor Dashboard. Click one of the links below to get started or the four squares icon in the top left hand corner for more options.

Grade Entry Class Roster Advising Student Profile Texas TSI, Drop Limit and Core Curriculum Browse Class Schedu Student Lookup Detail Schedule

## 3. Click "Student Lookup"

If you have any questions, please email the Registrar or visit www.sulross.edu/registrar.

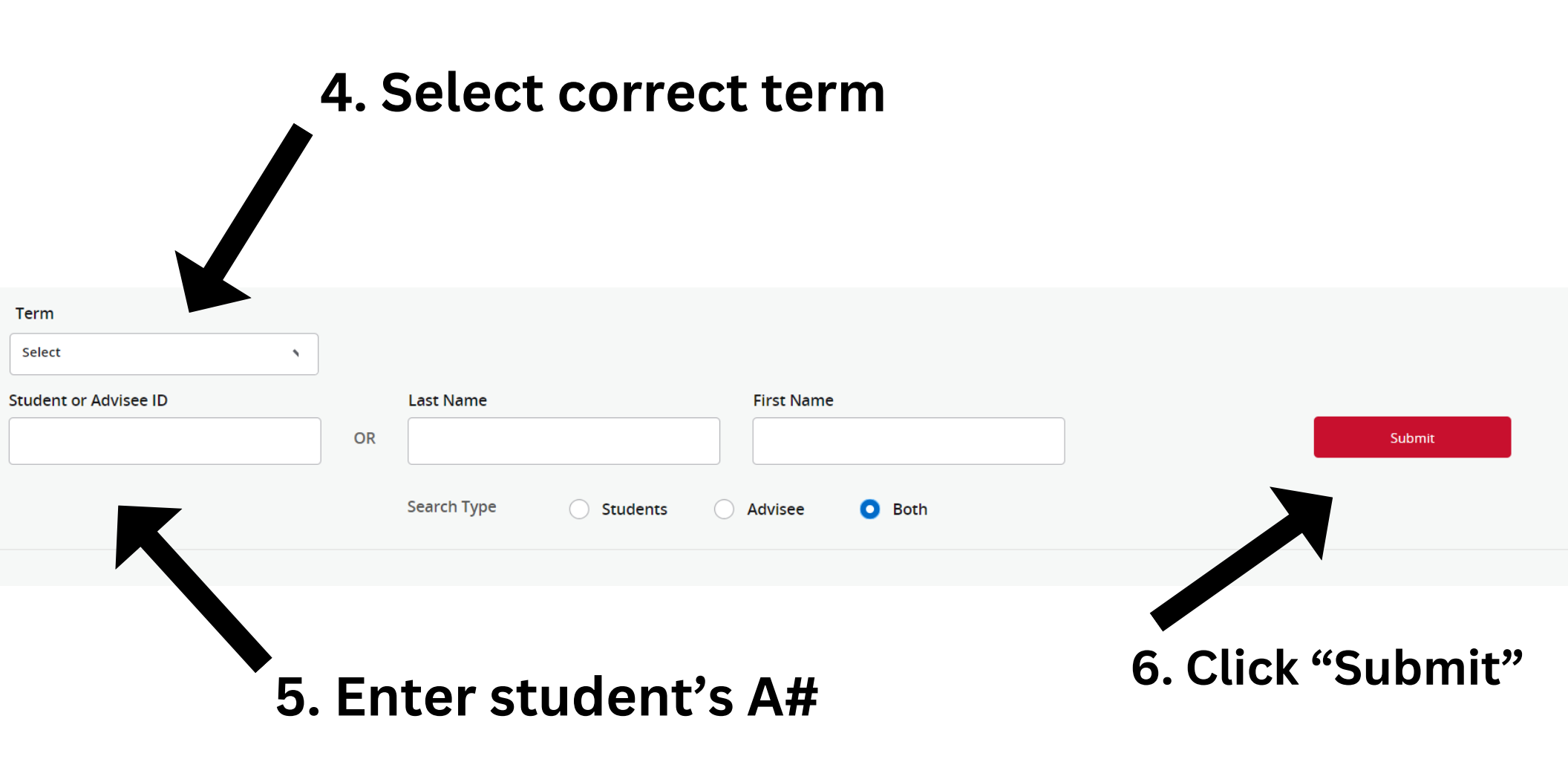

| Term                              |                        |                          |        |
|-----------------------------------|------------------------|--------------------------|--------|
| Spring 2024 - 202420 01/17/2024 🔹 |                        |                          |        |
| Student or Advisee ID             | Last Name<br>OR        | First Name               | Submit |
|                                   | Search Type O Students | Advisee Both O All       |        |
|                                   |                        |                          |        |
| Student and Advisee Selection     |                        |                          |        |
| ID                                | First Name             | Last Name                | 🗘 Туре |
| A#                                | First Name             | Last Name                |        |
|                                   | 7. Click the stu       | dent's name once it appe | ears   |

#### Student Profile -

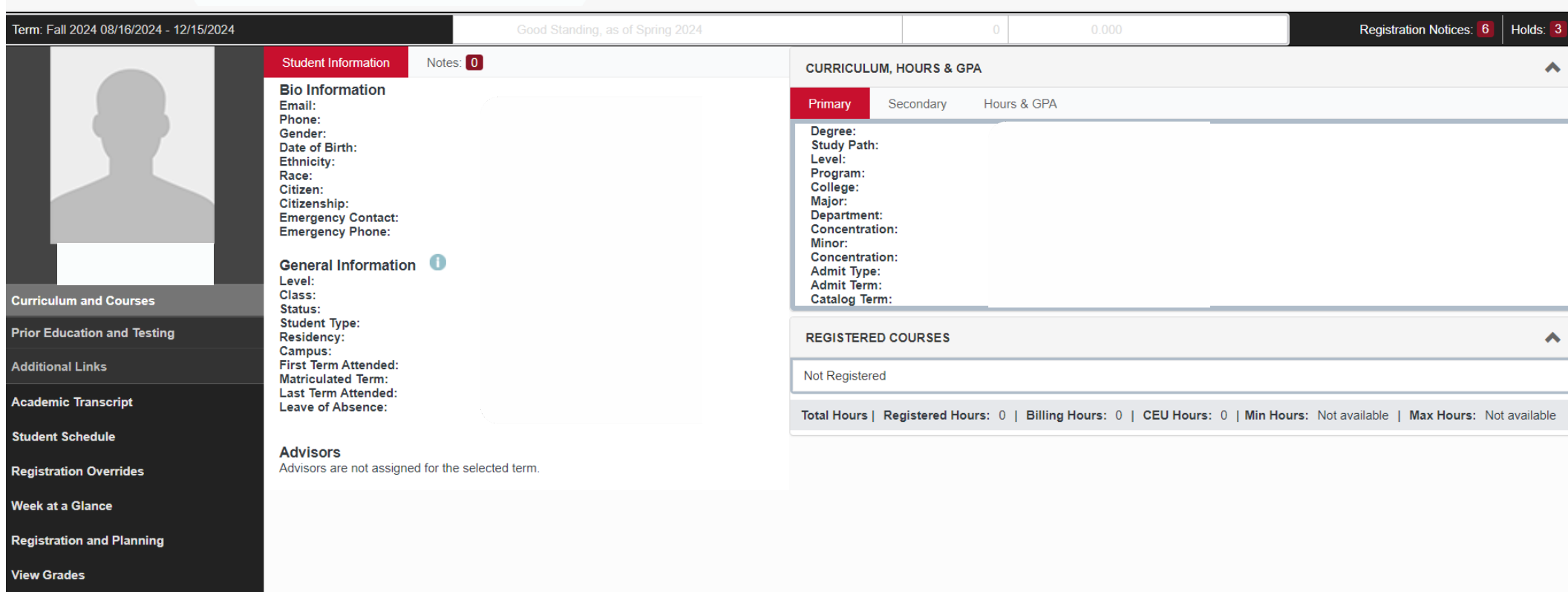

### You now have access to your student's profile